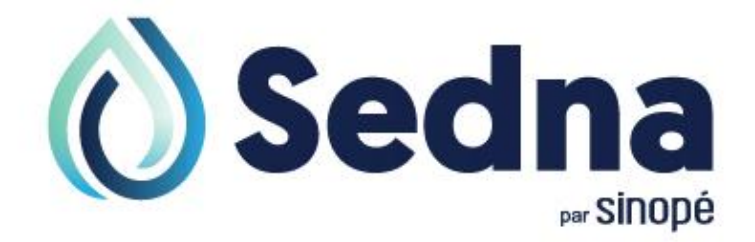

# Guide de l'utilisateur

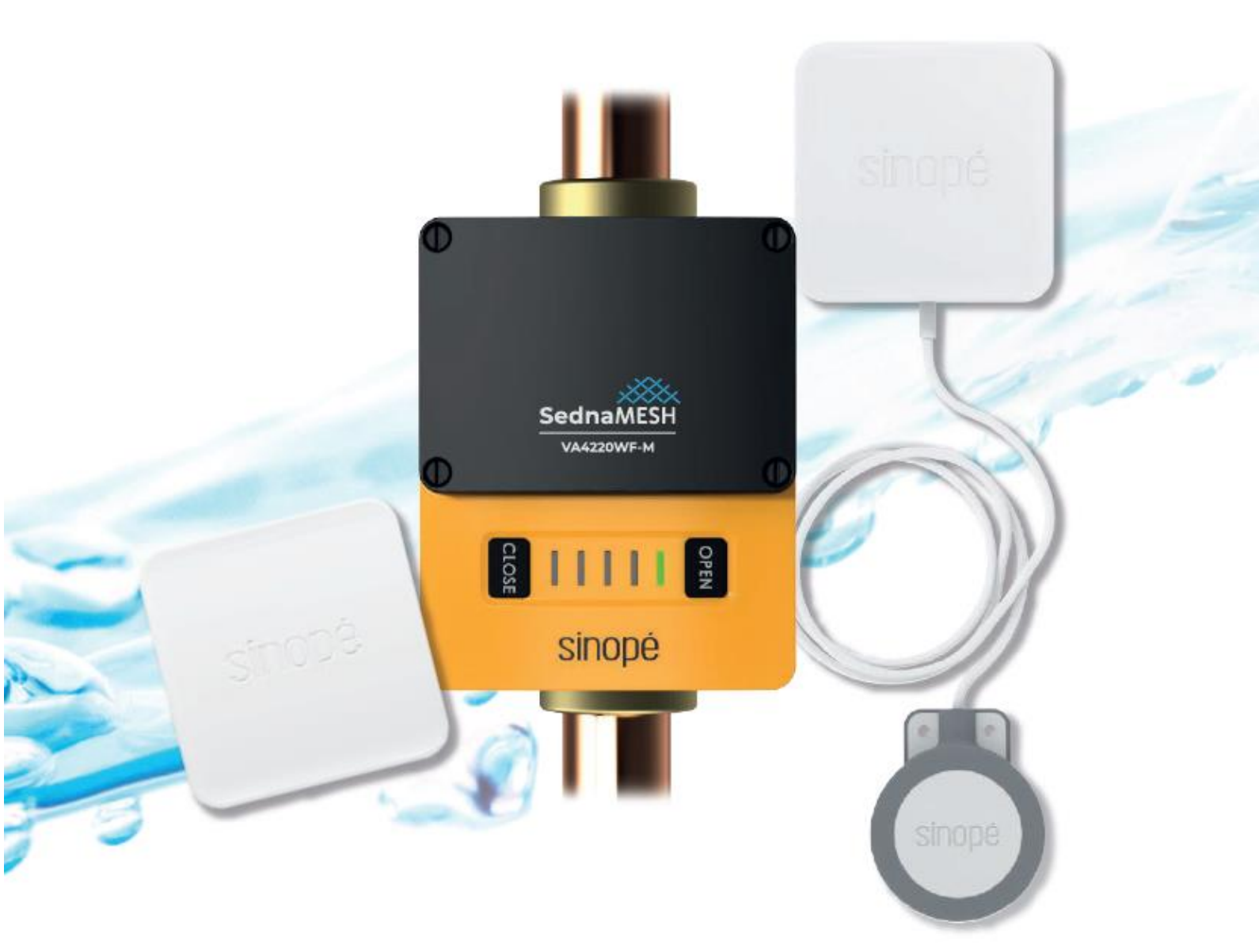

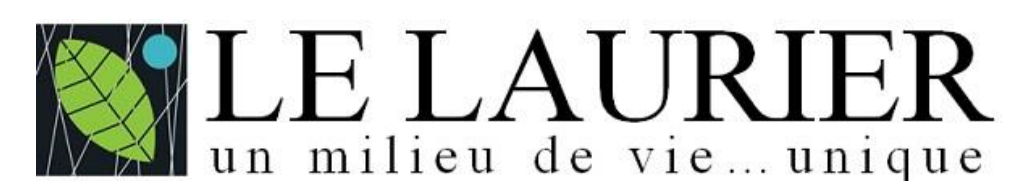

Ce guide est une version personnalisée pour le condominium Le Laurier - Beloeil

## Installation de l'application Neviweb

L'application Neviweb de Sinopé vous permet de :

- contrôler à distance l'ouverture et la fermeture de la valve Sedna,
- consulter l'état de vos appareils connectés (valves et détecteurs),
- recevoir des notifications par courriel et/ou SMS en cas de détection d'eau ou de piles faibles.

Les 4 étapes suivantes vous guideront dans l'installation l'application Neviweb.

#### 1. Courriel d'invitation

Suite à votre emménagement au Laurier, vous recevrez un courriel similaire à celui-ci :

| Sinopé<br>Smart Systems<br>Bienvenue dans la famille Sinopé!                                                                                                    |
|----------------------------------------------------------------------------------------------------|
| "Votre gestionnaire d'immeuble" <u>sedna@lelaurier.net</u> a partagé avec<br>vous l'emplacement Neviweb """"""""""""""""""""""""""""""""""""                       |
| Veuillez suivre ces étapes pour accéder à cet emplacement partagé:                                                                                                 |
| 1. Téléchargez la dernière version de l'application Neviweb sur <u>l'App</u><br>Store ou Google Play                                                               |
| <ul> <li>2. Connectez-vous à votre compte Neviweb avec ces informations d'identification:</li> <li>Nom d'utilisateur:</li> <li>Mot de passe temporaire:</li> </ul> |
| <b>3.</b> Complétez votre profil utilisateur et entrez un nouveau mot de passe pour votre compte.                                                                  |
| <ol> <li>Vous pouvez désormais accéder aux appareils de votre emplace-<br/>ment partagé et interagir avec ceux-ci.</li> </ol>                                      |

#### 2. Téléchargez la dernière version de l'application Neviweb

Vous pouvez télécharger et installer l'application Neviweb en cliquant :

- Pour iPhone ou iPad : <u>App Store (iOS)</u>
- Pour téléphone ou tablette Android : Google Play Store

Sur un PC Windows ou un MAC de Apple, il n'y a rien à installer.

Cliquez sur <u>Neviweb</u> pour accéder au site internet <u>www.neviweb.com</u>

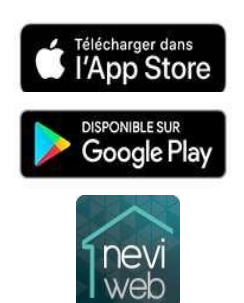

# 3. Une fois l'application téléchargée, connectez-vous à votre compte Neviweb

Utilisez les informations d'identification (Nom d'utilisateur, Mot de passe temporaire) qui vous ont été fournies par votre gestionnaire dans le courriel que vous avez reçu (voir page précédente). Cliquez sur **Se connecter**.

Remplissez les champs pour compléter votre profil utilisateur. Vous devrez choisir un nouveau mot de passe (N'oubliez pas de le prendre en note). Une fois toutes les informations remplies, acceptez les conditions d'utilisation.

Cliquez sur Enregistrer.

Vous devez obligatoirement accepter de partager vos informations avec la plateforme Sinopé. Cochez le bouton entouré de rouge (voir écran de droite).

| ineviweb                                       | Emplacement Neviweb partagé                                                                                                    |
|------------------------------------------------|----------------------------------------------------------------------------------------------------|
| par Sinopé                                     | Votre gestionnaire d'immeuble a partagé avec vous l'emplacement Neviweb<br>qui vous permet de contrôler les appareils intelligents installés dans votre<br>demeure.<br>La plateforme de gestion de l'immeuble Sinopé Smart Systems nécessite<br>d'avoir accès aux informations suivantes afin que vous puissiez recevoir des<br>alertes en cas de détection d'eau : |
| Se connecter                                   | <ul> <li>Nom d'utilisateur</li> <li>Adresse courriel</li> <li>Numéro de téléphone</li> </ul>                                                                                                    |
| Créer un compte<br><u>Mot de passe oublié?</u> | <ul> <li>J'accepte de partager ces informations avec la plateforme de gestion Sinopé Smart<br/>Systems, ainsi que la <u>politique de confidentialité.</u></li> <li>Je refuse de partager ces informations. En refusant, je ne pourrai pas contrôler les<br/>appareils partagés et recevoir d'alertes.</li> </ul>                                                    |

# 4. Vous avez désormais accès aux valves et détecteurs de votre appartement à partir de l'application Neviweb

L'écran de gauche est la page d'Accueil. Pour accéder à la liste de tous vos appareils (valves et détecteurs), appuyez sur l'icône en forme de fenêtre en bas au centre de l'écran.

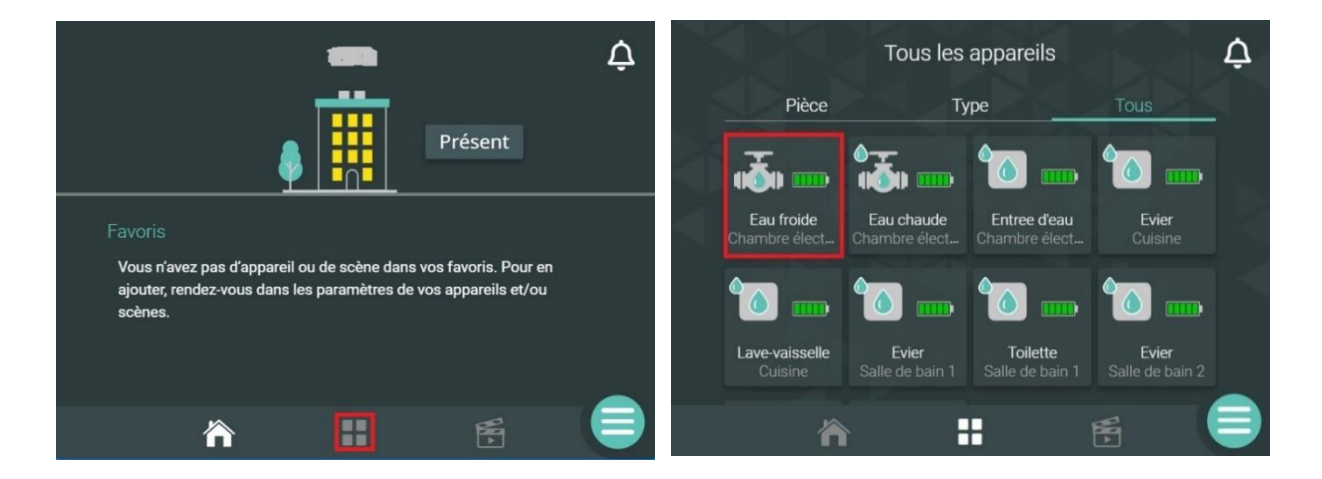

Pour contrôler l'ouverture et la fermeture de l'entrée d'eau, sélectionnez la valve.

Pour ouvrir ou fermer la valve, il suffit d'appuyer sur l'icône de la valve.

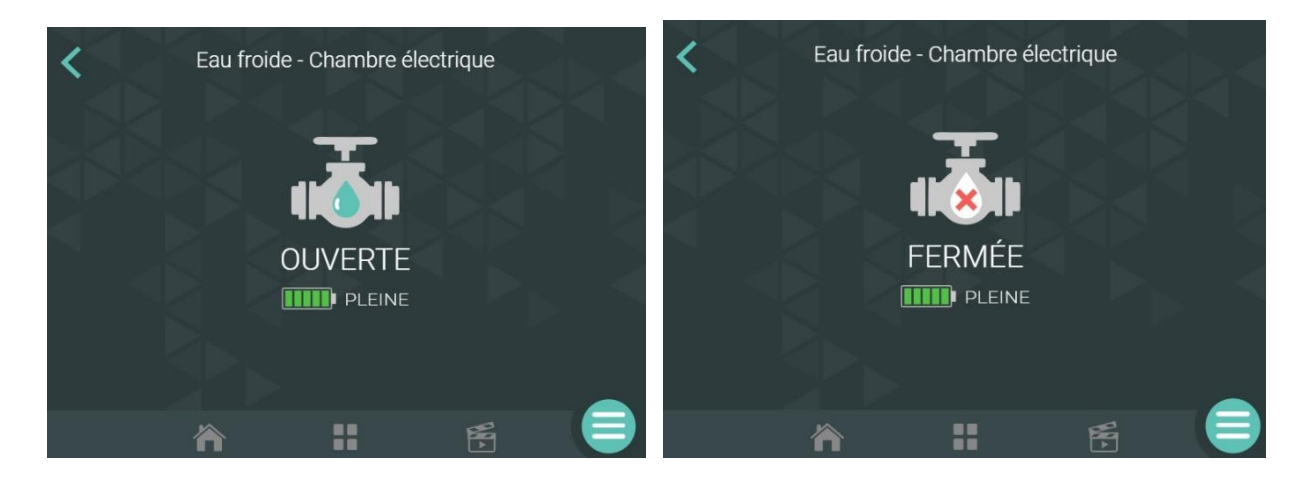

### **Ouverture/fermeture des valves manuellement**

Si vous ne possédez pas d'appareil mobile pour télécharger l'application Neviweb et n'avez pas accès à un ordinateur, vous pourrez tout de même contrôler l'ouverture et la fermeture de votre valve d'eau intelligente en appuyant manuellement sur les boutons «**OPEN**» et «**CLOSE**».

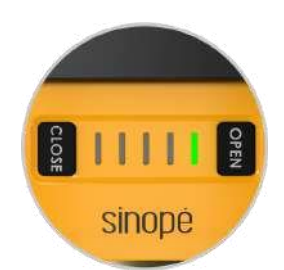

## Fonctionnement du système de protection de fuites d'eau

À l'intérieur de chacune des unités d'appartement, les détecteurs de fuites et les autres dispositifs de détection d'eau communiquent en permanence avec la valve afin de protéger vos biens.

- Dès qu'une fuite d'eau est captée par un détecteur, <u>une alarme sonore est émise</u> et un signal est envoyé à la valve Sedna afin de déclencher la fermeture automatique de l'entrée d'eau.
- Une alerte vous est envoyée par SMS et/ou par courriel signalant le lieu de la fuite et confirmant que tout est sous contrôle.
- Les gestionnaire et surintendant seront également notifiés.

### Quoi faire lorsque vous vous absenter ?

En cas d'absence prolongé (et même de courte durée), les résidents du Laurier doivent :

- Aviser le surintendant en remplissant un « Avis d'absence » sur le site internet du Laurier. Cliquez <u>Avis d'absence</u>.
- Couper les arrivées d'eau chaude et froide.

Pour couper les arrivées d'eau chaude et froide :

- Vous pouvez ouvrir ou fermer votre valve d'eau <u>manuellement</u> en appuyant sur les boutons « OPEN » et « CLOSE » de cette dernière.
- Vous pouvez ouvrir ou fermer votre valve d'eau en utilisant l'application Neviweb, tel que décrit ci-haut.

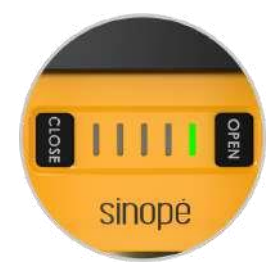

Vous êtes partie sans couper l'eau. Vous pouvez le faire à distance grâce à l'application Neviweb.

### Qu'arrive-t-il avec mon système lors d'une panne de courant?

Vous pourrez dormir sur vos deux oreilles. Grâce aux 4 piles AAA au lithium, votre valve Sedna continuera de veiller sur vos biens même en cas de panne. Les piles assurent un fonctionnement normal de la valve allant jusqu'à 48 heures.\* De plus, les détecteurs communiquent en circuit fermé avec la valve même en l'absence d'une connexion Internet. Dans le cas où il y a détection d'eau lors d'une panne d'électricité, les détecteurs émettront <u>une alarme sonore</u> pour vous aider à localiser la fuite et enverront un signal de fermeture à la valve afin que celle-ci ferme l'entrée d'eau. Cependant, aucune notification ne sera envoyée pour avertir qu'une fuite a été détectée.

\* Si la panne dure plus de 48 heures, la valve fermera automatiquement l'entrée d'eau de façon préventive avant que l'appareil ne s'éteigne.